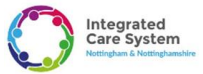

## EMIS practices : Prescriber guide on the process of electronic Direction to Administer forms.

In Nottingham, Nottinghamshire and Bassetlaw, every medication that needs to be administered by a community nurse (e.g. insulin, Vitamin B12, palliative care medication, suppositories) requires a direction to administer. This is a written instruction from a prescriber that enables the administration of a patient's prescribed medication by a healthcare professional.

The governance frameworks for our community nursing providers require one to be in place to authorise their staff to administer all types of medication. The nurses must be assured that the Direction to Administer has come from the prescriber, which will be verified against the smartcard details recorded on EMIS. There is a requirement to fill in your registration number on the form.

Please see the Direction to Administer guidance hosted on Nottinghamshire APC for more information which includes the validity of the forms.

There are four forms for use in Nottingham and Nottinghamshire:

- Direction to administer form (DA form) for all injectables, suppositories, enemas (Replaces DNS1/ASS1/T34/DN14)
- Direction to administer Vitamin B12 form
- Direction to administer Anticipatory Medication form (Replaces DNS1/ASS1/T34/DN14AP)
- Direction to administer Syringe Driver form (Replaces DNS1/ASS1/T34/DN14SP)

The key changes for primary care are:

- An electronic signature is pulled from the smartcard avoiding the need for physical signatures.
- Forms have been reviewed and standardised.
- Editable forms whilst prefilled with some parameters, can be altered, with prescriber taking responsibility for content.
- Paper forms can be used if there is no access to the electronic record. These will need a physical signature; name of organisation and a copy would need to uploaded to the patients record at the earliest opportunity.

Key points to bear in mind

- There needs to be a new form if any change is made. It is possible to view an audit trail of the form to check if a form has been amended.
- Forms will be saved in documents. An entry will also be made in the consultation tab within the patient's records.
- The forms must be emailed to the community nurses as per usual process. This must be done by the prescriber using their nhs.net email address. This task should not be delegated to anyone else.
- Always use the F12 template please do not use any practice created or downloaded forms. This
  will ensure the nurses are able to find the labelled DA forms as well as ensure you are using the
  most updated version of the forms.
- Keep a set of printed blank forms should you need to visit patients' home for times when there is no electronic access.
- Please fill in all boxes as required as this information is needed by the nurses in order to enable them to administer the medications safely.

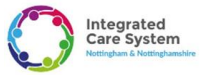

## Prescriber How to Guide for Direction to Administer forms (EMIS practices)

 The forms can be located by following these steps. Within the patient records select documents, open the drop-down menu from the add icon, select create letter. A new window will appear, from here select search then open shared folders. Locate connected Nottinghamshire resource publisher folder, expand the folders until you locate F12 prescribing.

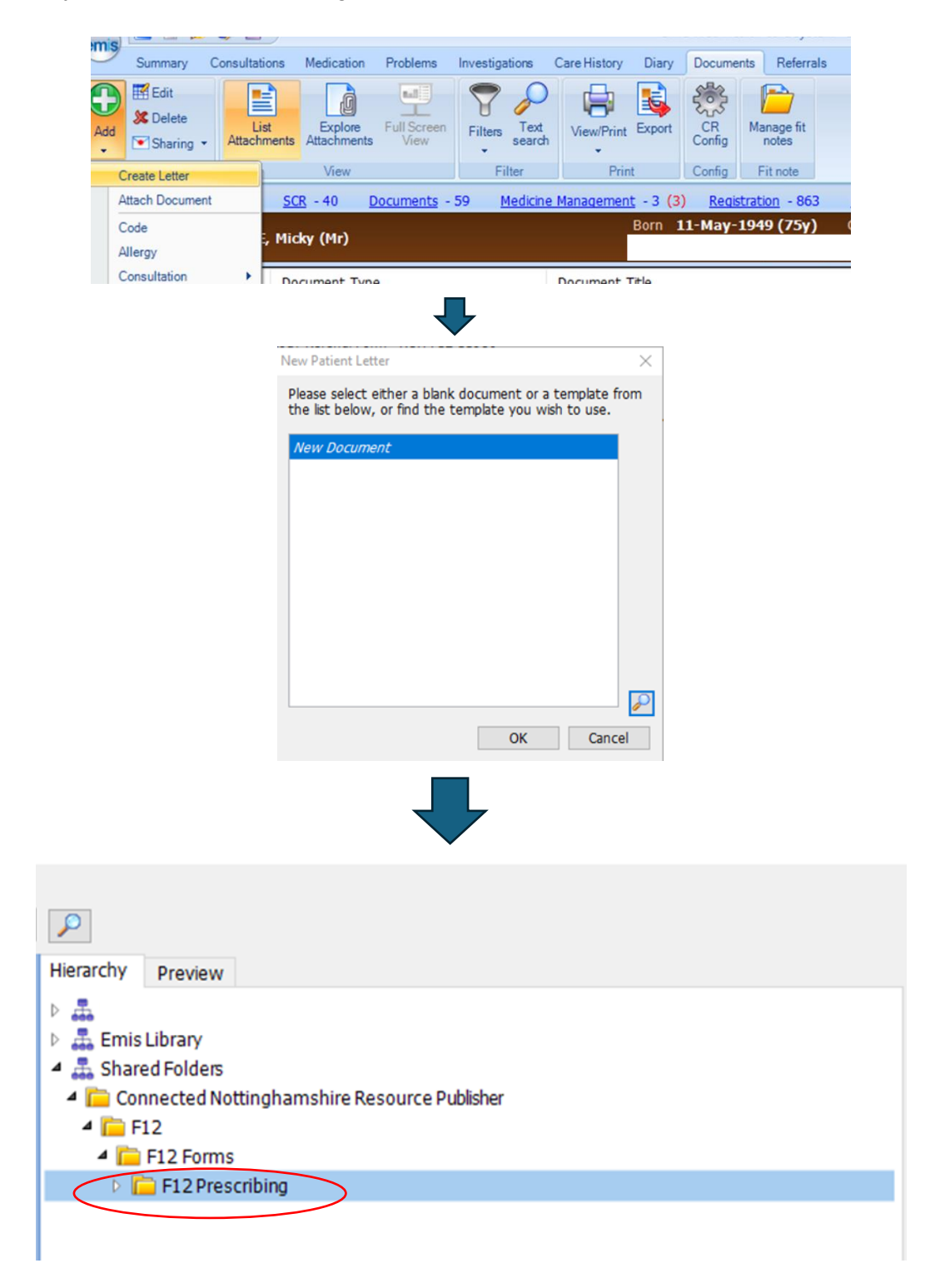

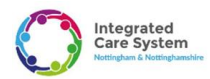

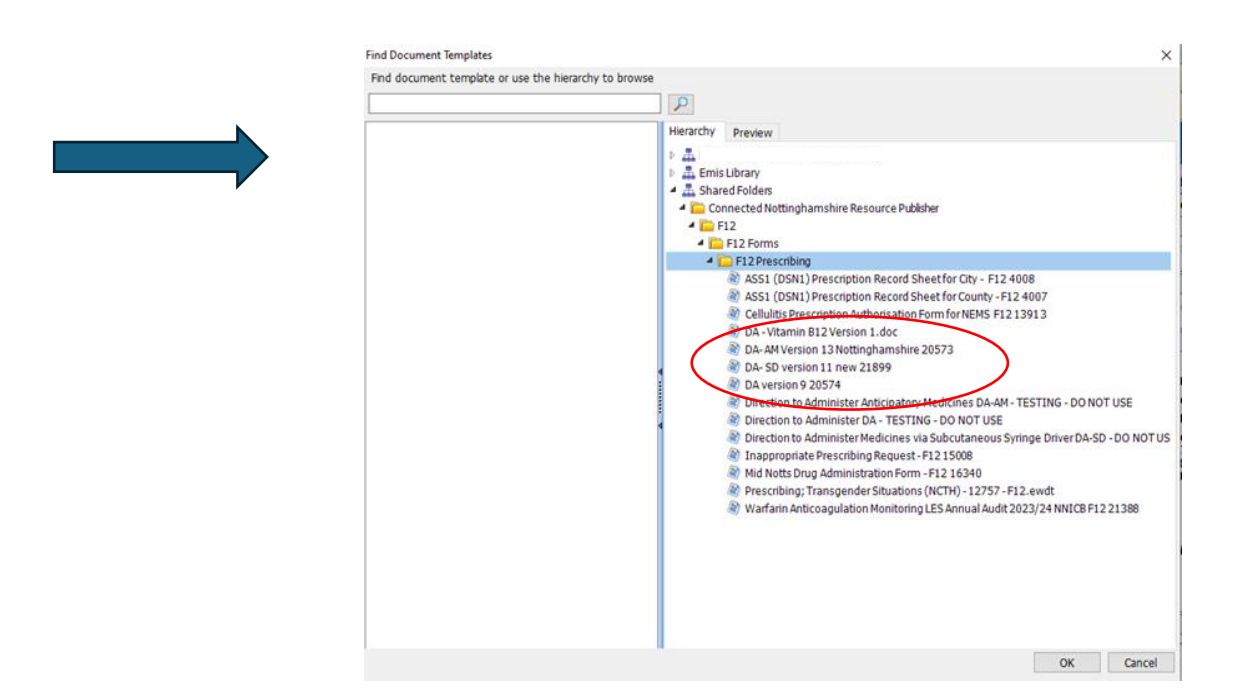

2. The form will open. An example of the DA form is shown below. Please fill out the required information

| Patient Name: Mr Test Patient                        |                                                                                                    |                                                                                                 |                                                  | MEDICINE ALLERGIES              |                                                                     |  |  |  |
|------------------------------------------------------|----------------------------------------------------------------------------------------------------|-------------------------------------------------------------------------------------------------|--------------------------------------------------|---------------------------------|---------------------------------------------------------------------|--|--|--|
| Patient Address:                                     | tient Address: Testing Avenue NG12BC                                                                        |                                                                                                 |                                                  |                                 | Write a new direction to administer form if an<br>changes are made. |  |  |  |
| Date of Birth:                                       | Date of Birth:         01/01/75           IHS Number:         12345678           (or affic patient stidler) |                                                                                                 |                                                  | Penillin allergy                | This form is valid for 6 months for all medicines                   |  |  |  |
| NHS Number:                                          |                                                                                                    |                                                                                                 |                                                  |                                 |                                                                     |  |  |  |
|                                                      |                                                                                                    |                                                                                                 |                                                  | MUST be completed by prescriber |                                                                     |  |  |  |
|                                                      |                                                                                                    |                                                                                                 |                                                  |                                 |                                                                     |  |  |  |
| ME                                                   | DICINE                                                                                                    | ROUTE                                                                                           | DOSE                                             | FREQUENCY                       | STOP DATE/COURSE LENGTH                                             |  |  |  |
|                                                      | MEDICINE ROOTE                                                                                              |                                                                                                 |                                                  |                                 |                                                                     |  |  |  |
| *Please insert a                                     | row as required fo                                                                                          | r multiple insulin preparatio                                                                   | ins                                              |                                 |                                                                     |  |  |  |
| *Please insert a<br>Prescriber Nai<br>Electronic cop | row as required fo<br>ne. Dr XY Zed<br>ies do not requi                                                     | GMC/NMP Registratio                                                                             | ns<br>on Number 9876543                          | 12 <b>Date</b> 01/05/2025       |                                                                     |  |  |  |
| *Please insert a<br>Prescriber Nai<br>Electronic cop | row as required fo<br>ne. Dr XY Zed<br>ies do not requi                                                     | multiple insulin preparation<br>GMC/NMP Registration<br>re a wet signature.<br>For paper copies | ns<br>on Number 9876543<br>only (if access to p: | 2 Date 01/05/2025               | ot available)                                                       |  |  |  |
| *Please insert a<br>Prescriber Nai<br>Electronic cop | row as required fo<br>ne. Dr XY Zed<br>ies do not requi                                                     | r multiple insulin preparatic<br>GMC/NMP Registratic<br>re a wet signature.                     | nns<br>on Number 9876543                         | 2 <b>Date</b> 01/05/2025        |                                                                     |  |  |  |

**3.** Once the DA form is completed, the final version needs to be saved to the patient record. To do this click file and select save as.

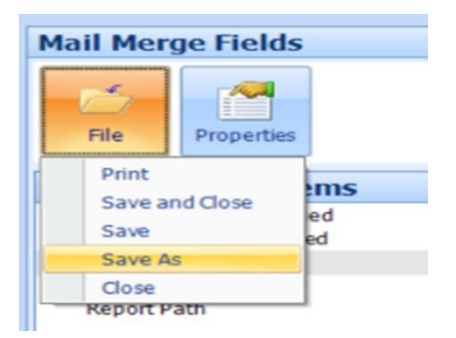

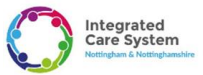

A new window will be displayed. From here locate the relevant document type using the search function.

| Document Properties | ×                                                    | Code Selector                              |
|---------------------|------------------------------------------------------|--------------------------------------------|
| Document Type       | ~ 🔎 🤤                                                |                                            |
| Online Visibility   | Display on the patient's online care record $\sim$ 📃 | Search clinical document                   |
| Clinical document   | ○ Yes ○ No                                           | Filter All codes Findings Disorders Observ |
| Source              | ✓                                                    |                                            |
| Document Title      | DA - Vitamin B12 Version 1.doc                       | 2 search results                           |
| Date                | 03-Apr-2025                                          | Clinical document                          |
| Person              |                                                      | Summary clinical document                  |
| Department          | on for letter                                        |                                            |
|                     | OK Cancel                                            |                                            |

Once clinical document has been selected click ok.

| Document Properties                          |                                                 | × |
|----------------------------------------------|-------------------------------------------------|---|
| Document Type                                | Clinical document                               |   |
| Online Visibility                            | Display on the patient's online care record 🗸 🗸 |   |
| Clinical document                            | ○ Yes ○ No ④ Not specified                      |   |
| Source                                       | ~ P                                             |   |
| Document Title                               | DA - Vitamin B12 Version 1.doc                  |   |
| Date                                         | 03-Apr-2025                                     |   |
| Person                                       |                                                 |   |
| Department<br>Create consultat<br>Send email | tion for letter                                 |   |

4. This will then save the final version to the patients record.

| Add  | Summary<br>Edit<br>Solete<br>Sharing - | Consultations<br>List<br>Attachments | Medication<br>Explore<br>Attachments | Problems   | Investigations     | Care History D<br>View/Print Exp | ort CF<br>Con           | Manage fit notes | als          |         |         |       |
|------|----------------------------------------|--------------------------------------|--------------------------------------|------------|--------------------|----------------------------------|-------------------------|------------------|--------------|---------|---------|-------|
|      | Add/Edit                               |                                      | View                                 |            | Filter             | Print                            | Con                     | ig Fit note      |              |         |         |       |
| Last | refreshed at 11                        | 1:34:18 <u>SC</u>                    | <u>R</u> - 40 <u>C</u>               | ocuments - | 21 <u>Medicine</u> | Management - 3                   | 3 (3) <u>R</u>          | egistration - 86 | 4 Lab Report | rts - 5 |         |       |
| ₽.   | Active ≽                               | MOUSE, Mic                           | ky (Mr)                              |            |                    | Bor<br>Usi                       | n <b>11-M</b><br>Ial GP | ay-1949 (75y     | ) Gender     | Male N  | IHS No. | 7 777 |
| *    | Date                                   | Do                                   | cument Type                          | e          |                    | Document Title                   |                         |                  |              |         |         | ^     |
|      | 25-Apr-2025                            | 🕖 Clin                               | ical documen                         | t          | )                  | DA - Vitamin B12                 | Version 1               | .doc             |              |         |         |       |
|      |                                        |                                      |                                      | 1.0        |                    | 222 - C. 11                      |                         |                  |              |         |         |       |

5. The DA form will need sending by the prescriber writing the form to the relevant healthcare professional via their nhs.net email. To do this open the latest DA form within the documents list. Click send, then from the drop-down menu select via email. This will then generate a new email in outlook. This is to enable traceability; this task should **not** be delegated to anyone else. See next page for images.

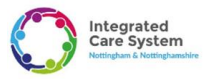

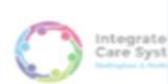

Direction to administer (DA) form for administration of Hydroxocobalamin injection (Vitamin B12)

|          |                 |                                                  | MEDICINE AL                                               | LERGIES            |                                          |
|----------|-----------------|--------------------------------------------------|-----------------------------------------------------------|--------------------|------------------------------------------|
|          |                 |                                                  | Description                                               | Associated<br>Text |                                          |
|          | Patient Name:   | XXTESTPATIENTABWF-TESTPATIENT, Ebs-Donotuse (Mr) | Adverse reaction to<br>penicillins<br>Adverse reaction to |                    | Write a new direction to administer forr |
| t 1 of 2 | 2 140 words []] | 💱 Accessibility: Unavailable                     |                                                           | Display Settings   | 〕Lifecus 田 田 岡                           |
|          |                 |                                                  |                                                           |                    |                                          |
|          |                 |                                                  |                                                           |                    | Send - Export Pr                         |